## **Overview**

This document provides a step-by-step guide for how to enter a cure a non-compliance as it relates to when an individual refuses or fails to comply with the requirements of the applicable programs for benefits eligibility.

## **Entering Non-Compliance Process**

- 1) Log into CBMS
- 2) Navigate to the Case by entering the Case Number in the **Global Search** bar on the Home Page
- 3) Click on Case Number in the results table to access the Members page
- 4) Select Begin Interactive Interview to initiate the II queue
- 5) On the **Case Questions** page, be sure the *Sanctions/Non Compliance* box is marked in the *Does anybody have/received/need* section
  - a) If left unmarked the Compliance page will not populate in the II queue
- 6) Navigate to the Compliance page
- 7) From the Name drop-down, select the person with the Non-Compliance
- 8) To add a new record, click the plus (+) sign in the blue detail header
- 9) Enter the Effective Begin Date
  - a) Refer to Online Help for assistance with which date you should use
- 10) Select the appropriate choice from the Program drop-down menu
  - a) This will populate the applicable types per program in the next field
- 11) Select the appropriate choice from the Type drop-down menu
- 12) Select the 'No' radio button for Cure Compliance
  - a) For some Program or Type choices, Good Cause will become a requirement
    - i) Select the appropriate choice from the drop-down menu.
- 13) Select '*Received*' from the **Verification** drop-down menu
  - a) This field will become mandatory for some programs
- 14) Select the appropriate Source from the drop-down menu
  - a) Type of Act is only used for Colorado Works
- 15) Refer to Online Help for assistance with which radio button to select
  - a) Although the **Comments** field is not required, best practice is always to enter information describing the reasons for the actions you take on this page
- 16) Click Save

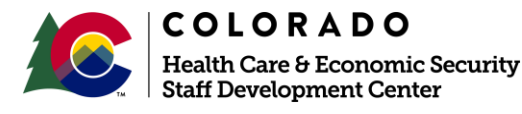

| Release January 2022 | Version Draft |
|----------------------|---------------|
|                      | Page 1 of 2   |

## Process Manual Entering and Curing a Non-Compliance

## Curing Non-Compliance Process

- 1) Log into CBMS
- 2) Navigate to the Case by entering the Case Number in the **Global Search** bar on the Home Page
- 3) Click on Case Number in the results table to access the Members page
- 4) Select Begin Interactive Interview to initiate the II queue
- 5) Navigate to the Compliance page
- 6) From the Name drop-down, select the person with the Non-Compliance
- 7) Click on the **pencil icon** to edit/add details of the record needing to be cured
- 8) Change the radio button for Cure Compliance to 'Yes'
- 9) Enter the appropriate Cure/Comply/Regain Date
  - a) Refer to Online Help for assistance with which date you should use
- 10) Select 'Received' from the Verification drop-down menu
- 11) Select the appropriate Source from the drop-down menu
  - a) Although the **Comments** field is not required, best practice is always to enter information describing the reasons for the actions you take on this page

12) Click Save

Do you have any questions or suggestions regarding this process? Please contact the SDC via email <u>SOC\_StaffDevelopment@state.co.us</u>

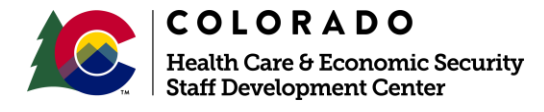

| Release January 2022 | Version Draft |
|----------------------|---------------|
|                      | Page 2 of 2   |